#### ていしゅっほうほう オクリンク カードの提出方法

#### <sup>うけとる</sup> カードを受け取る

### オクリンクを開く

ひだり あおい 1. ミライシードにログインして、 左 の青いオクリンクをクリックします。

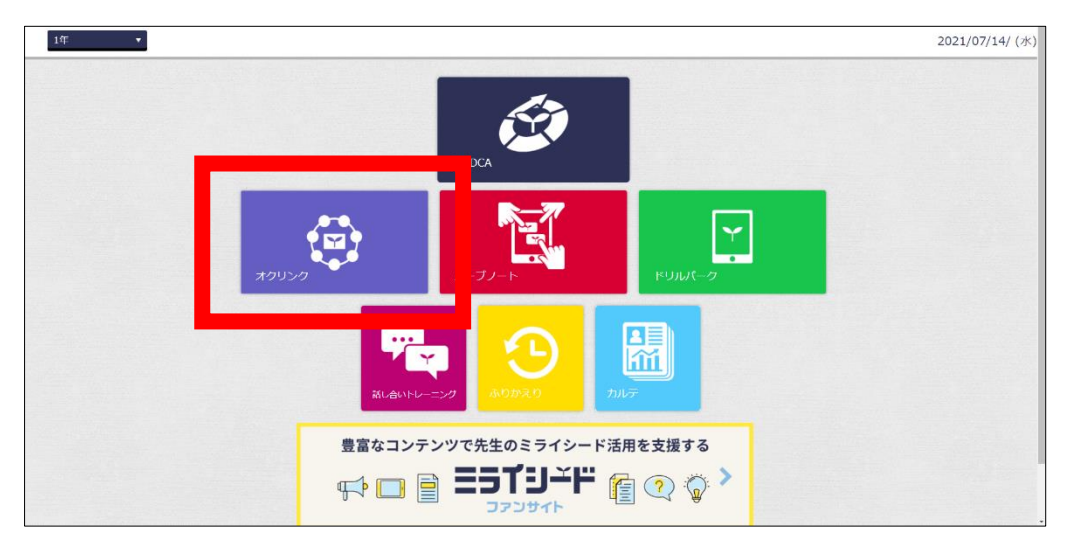

せんせい してい ひづけ じかん じゅぎょう 2. 先 生に指定された日付、時間の 授 業 をクリックします。

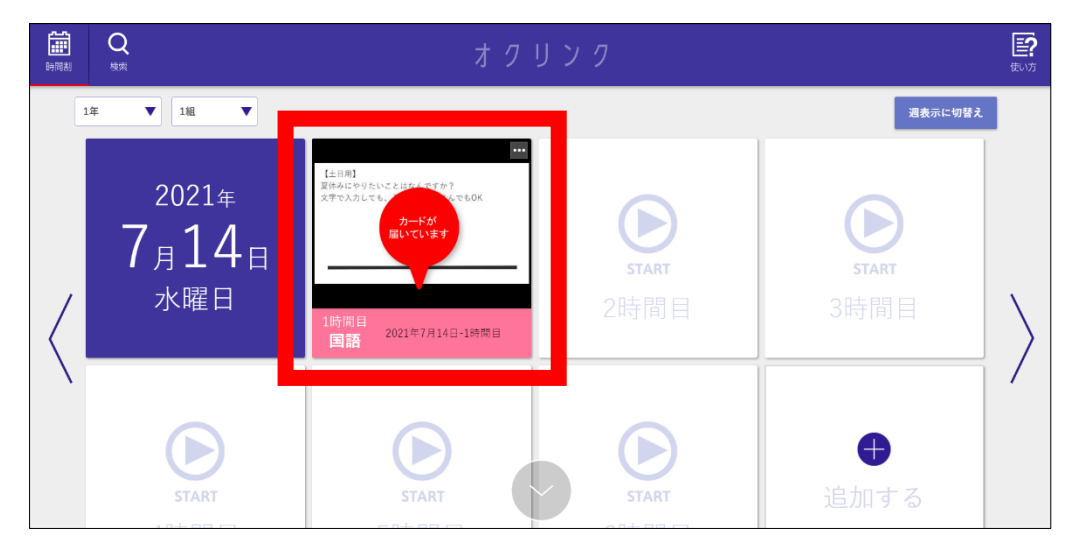

# カードを受け取る

がめんした 1. ボード画面の下にある「オクルボタン」をクリックします。

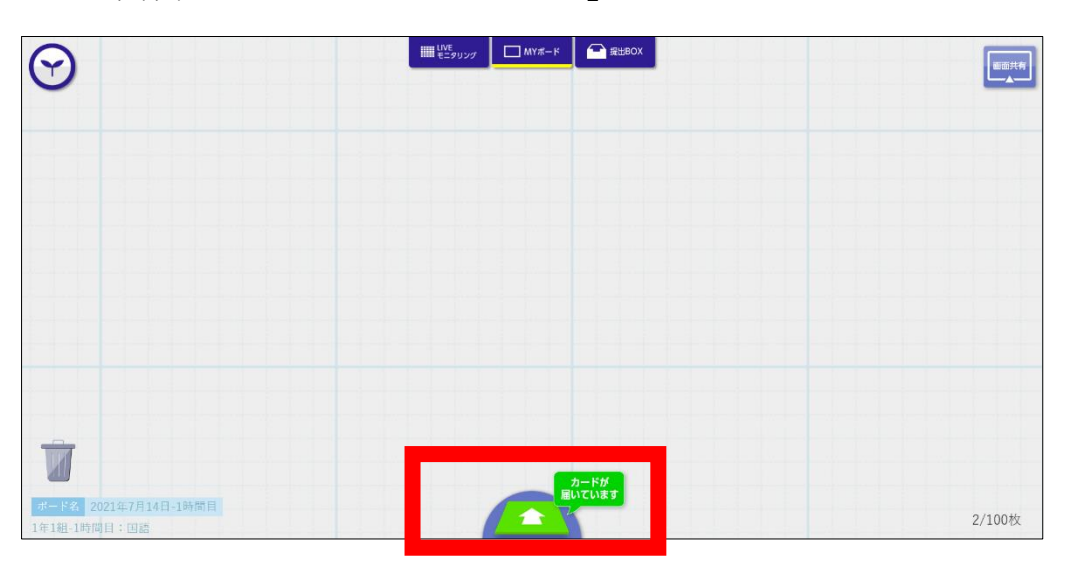

した しゃしん 2. 下の写真のようになっているときは「+」をクリックします。

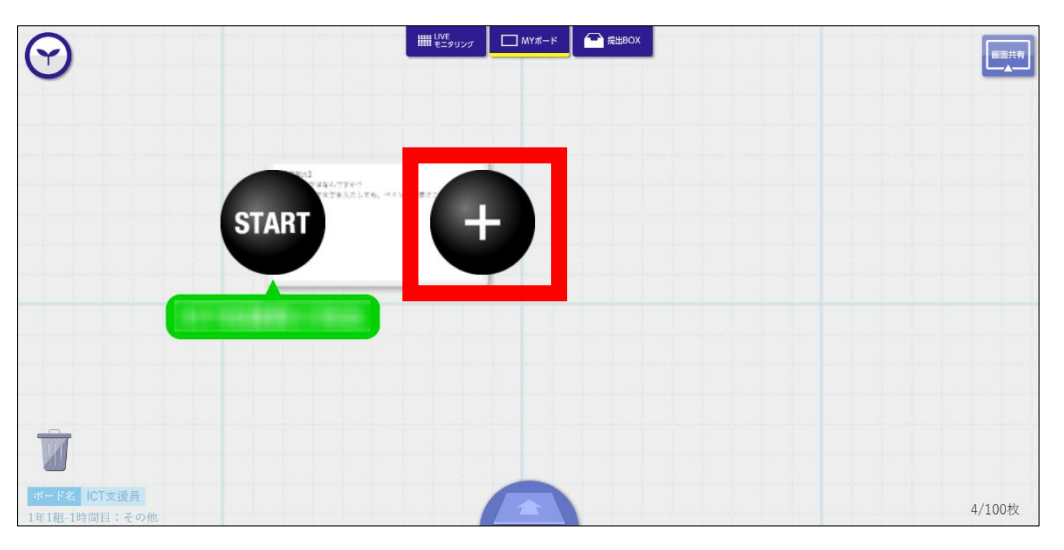

<sub>すすみ</sub> 3. なっていないときは、つぎに進みます。

<sup>かき</sup> カードに書きこむ

<sup>かき</sup> 1. 書きこみをするカードをクリックします。

| $\odot$                     | שנענעלע<br>בביטעיע                              |                                                                                                    |        |
|-----------------------------|-------------------------------------------------|----------------------------------------------------------------------------------------------------|--------|
|                             | 【50冊に】<br>対立法律が3月4日で<br>2日であたり、その2日時の日本でも日本<br> | (100)<br>Bosic Constant Scott Scott Scott Scott<br>Star Scott Scott Scot |        |
| <b>ボード北</b><br>1年1組-1時間目: 回 | 914日-1新商目<br>語                                  |                                                                                                    | 2/100枚 |

じょう あおい どうぐ つかう えらんで 2. 上 の青いメニューから、どの道具を使うか選んでクリックします。

| ペン・消しゴム | <sup>好</sup><br>あ |                      | 線・矢印                  | カメラ・マイク        | 取り込み      | カードの色 | 917-<br>7 | WebUンク |   | ほぞん | 西共有 |
|---------|-------------------|----------------------|-----------------------|----------------|-----------|-------|-----------|--------|---|-----|-----|
|         |                   | 【練習用<br>好きな遊<br>キーボー | ∃】<br>⊊びはなノ<br>- ドで文ª | んですか?<br>字を入力し | ?<br>っても、 | ペイント  | で書きこ      | んでもOF  | < |     |     |

かきこみおわったら みぎうえ 3. 書きこみ終わったら、右 上の「ほぞん」をクリックします。

## ねい 例:「ペン・消しゴム」を使うとき

<sup>うえ あおい</sup> I. 上の青いメニューから、「ペン・消しゴム」をクリックします。

| ペン・消しゴム | <sup>文字</sup><br>あ |                      | 線・矢印<br>- <u></u>                 | カメラ・マイク        | 取り込み      | カードの色 | 91र-<br>7 | WebIJンク | (a | € <i>k</i> |
|---------|--------------------|----------------------|-----------------------------------|----------------|-----------|-------|-----------|---------|----|------------|
|         | ſ                  | 【練習用<br>好きな遊<br>キーボー | 目】<br>達びはな/<br>- ドで文 <sup>=</sup> | んですかく<br>字を入力し | ?<br>こても、 | ペイント  | で書きこ      | んでもの    | <  |            |
|         | l                  |                      |                                   |                |           |       |           |         | 1  |            |
|         |                    |                      |                                   |                |           |       |           |         |    |            |

<sup>ゆび</sup>がき II. 指かタッチペンで書きこみます。

|     | 消す<br><u> 大さ</u> ・ 、 、 、 、 、 、 、 、 、 、 、 、 、 、 、 、 、 、 | e fsa 110 |          | ಕಿಜ್ ನ ನಿ 📕 |
|-----|--------------------------------------------------------|-----------|----------|-------------|
| 【練習 | 2日】                                                    |           |          |             |
| 好きな | :遊びはなんですか                                              | ?         |          |             |
| キーホ | <b>ドで文字を入力</b>                                         | しても、ペイン丨  | トで書きこんでも | ОК          |
|     |                                                        |           |          |             |
|     |                                                        |           |          |             |
|     |                                                        |           |          |             |
|     |                                                        |           |          |             |
|     |                                                        |           |          |             |
|     |                                                        |           |          |             |

<sub>うえ くろい</sub> けしごむ えら いろ ふとさ III. 上の黒いメニューから、消しゴムを選んだり、ペンの色や太さを

<sub>かえる</sub> 変えることができます。

| 【練習用】<br>好きな遊びはなんですか?        |  |
|------------------------------|--|
| キーボードで文字を入力しても、ペイントで書きこんでもOK |  |
|                              |  |
|                              |  |

|                                                      | ಕಿಲ್ಡ್ 🔊 📕 |
|------------------------------------------------------|------------|
| 【練習用】<br>好きな遊びはなんですか?<br>キーボードで文字を入力しても、ペイントで書きこんでも( | ЭК         |
|                                                      |            |
|                                                      |            |

<sub>みぎうえ</sub> V. 右 上の「ほぞん」をクリックします。

| ペン・消しゴム | <sup>文字</sup><br>あ |                      | 線・矢印                  | カメラ・マイク        | 取り込み<br>  | カードの色 | 917-<br>7 | WebIJンク |   | ほぞん | 1.2.4 M |
|---------|--------------------|----------------------|-----------------------|----------------|-----------|-------|-----------|---------|---|-----|---------|
|         |                    | 【練習用<br>好きな遊<br>キーボー | 目】<br>をびはなA<br>- ドで文号 | んですか?<br>字を入力し | ?<br>こても、 | ペイント  | で書きこ      | こんでもの   | < |     |         |

<sub>おくる</sub> カードを送る

<sup>せんせい おくる</sup>した 1. 先生に送るカードを、下の「オクルボタン」に引っぱります。

| $\Theta$                             |                                               | ₩ <sup>1VE</sup><br>₹Ξ9リン7 | ☐ #±00X                                           |        |
|--------------------------------------|-----------------------------------------------|----------------------------|---------------------------------------------------|--------|
|                                      | ₹6週21<br>対立法理234017<br>21日本大利にそれ、その主に用きたしそれの5 |                            | 【1日日】<br>王のいできたいという人ですが?<br>八字や人でしょう。そのもの声がくないもつく |        |
| ボード名<br>2021年7月14日-1<br>1年1組-1時間日:日語 | 時間目                                           |                            |                                                   | 2/100枚 |

いちばんひだり ていしゅつボックス 2. 一番 左 の「提 出 BOX」をクリックします。

|       | ٤                          | どこにおくりますか | ?                  |       |
|-------|----------------------------|-----------|--------------------|-------|
| 提出BOX | <mark>его</mark> г<br>дььх | カードBOX    | רי<br>דעטא<br>דעטא | ゴミ箱   |
|       |                            |           |                    | キャンセル |